## **Bluetooth setup for Allegro CX**

Step 1. Turn on BTGPS receiver.

**Step 2**. Open the "My Bluetooth" program. (Blue left button and Start) Tool Bar appears and click Bluetooth Icon.

| 🗖 AllegroC)  | K_60662              |                              |     |
|--------------|----------------------|------------------------------|-----|
| File Zoom T  | ools Help            |                              |     |
| <b>9</b>     |                      | ali n                        |     |
| My Computer  | LandmarkCE           | MidasMobile-<br>Jeode        |     |
| 2            | <b>*</b>             |                              |     |
| Recycle Bin  | lm                   | My Documents                 |     |
|              |                      | S                            |     |
| C_MyDocs     | Microsoft<br>WordPad | PTab                         | -   |
| 😽 Start 🛛 B. | 🕲 🕏                  | <b>, 🏓 🚯 100 PC</b> 😌 5:24 / | M 😰 |

Step 3. Choose Advanced Features>Bluetooth Devices.

|  | AllegroCX_6066          | j2 📃                                         |  |
|--|-------------------------|----------------------------------------------|--|
|  | File Zoom Tools He      | elp                                          |  |
|  | 🗊 🚺                     |                                              |  |
|  | My Computer Landma      | rkCE MidasMobile-<br>Jeode                   |  |
|  | 🧭 🖬                     | Turn Transmitter OFF                         |  |
|  | Decude Rin Im           | Get Connected!                               |  |
|  | Bluetooth Devices       |                                              |  |
|  | C_MyDocs Micros<br>Word | Bluetooth ActiveSync<br>Bluetooth LAN Access |  |
|  |                         | Transfer via Bluetooth 🕨                     |  |
|  |                         | About                                        |  |

No other devices should appear. If any BT device appears in the display, go to DEVICE>REMOVE ALL PAIRED DEVICES.

| AllegroCX_60662               |
|-------------------------------|
| File Zoom Tools Help          |
| Device View Tools 🙌 🚰 🗙 👀 🛛 🗙 |
| Bond                          |
| Properties                    |
| <br>Delete                    |
| My Bluetooth Device           |
|                               |
|                               |
|                               |
|                               |
|                               |
|                               |

Choose "yes" when prompted to remove paired devices. If any other devices remain after this step, complete a fast-warm-boot.

**Step 3**. Click the **Paired Eyes Box. A** timeline will appear while looking for Bluetooth Device, Once it discovers BTGPS, click Next. The process end and show the paired Bluetooth Device (BTGPS).

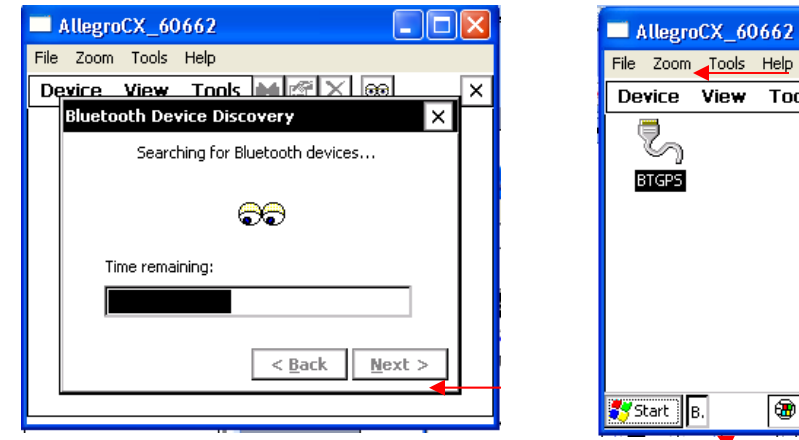

| File Zoom Tools | Help                     |   |
|-----------------|--------------------------|---|
| Device View     | Tools 🙌 🚰 🗙 🕺            | × |
|                 |                          |   |
| S               |                          |   |
| BTGPS           |                          |   |
|                 |                          |   |
|                 |                          |   |
|                 |                          |   |
|                 |                          |   |
|                 |                          |   |
|                 |                          |   |
|                 |                          |   |
| 🛃 Start 🛛 B.    | 🏵 🖏 🏓 🚯 100 PC 😌 5:45 AM | Ø |
|                 | ·                        |   |
|                 |                          |   |

Step 4. Highlight "BTGPS" and minimize the My Bluetooth Program (click program on tool bar).

## **OBTAIN COORTINATE**

Step 5. Open "Landmark" and when prompted to Connect to, connect to "BTGPS".

Step 6. The ENTER PASSKEY window appears. Enter **0183** and click OK.

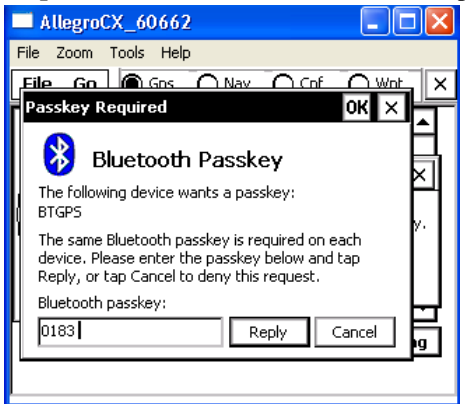

Now, the PDR and GPS are "paired".

Step 7. Go to "Wpt" and press the MARK button.

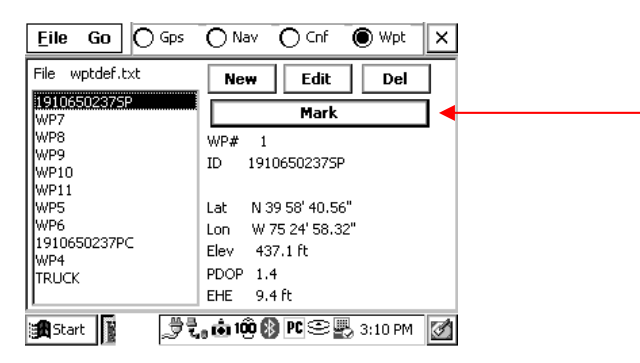

**Step 8**. In the Waypoint 1 window, rename the waypoint to identify the plot. Click EXPORT. From this point you have 15 minutes to copy the exported coordinate information into MIDAS.

| P | lark point                      | ×                      |  |  |  |
|---|---------------------------------|------------------------|--|--|--|
|   | Quality 3D Diff                 |                        |  |  |  |
|   | Elevation 439.3 ft PDOP         | 1.4 EHE 9.4 ft         |  |  |  |
| • | Waypoint 1 MarkID1 Offset       |                        |  |  |  |
|   | Valid 🔳                         |                        |  |  |  |
|   | Location N 39 58.67554' W 75 24 | 4.97159' Averaging     |  |  |  |
|   | Elevation 440.9 ft PDOP 1.4     | 4 EHE 9.4 ft           |  |  |  |
| [ | Store WPT Export                | Cancel                 |  |  |  |
|   | A Start                         | <b>PC S M</b> 11:22 AM |  |  |  |

Step 9, In MIDAS' GPS section, press Ctrl K. Coordinate information is automatically entered.

|         |               |              |            | File Zoom Too | ls Help   |            |       |
|---------|---------------|--------------|------------|---------------|-----------|------------|-------|
| GPS O   | K.071.00279   |              | ×          | GPS OK.071.0  | 0279      |            | ×     |
| C GPS-  | UnitType x    |              |            | GPS           |           |            |       |
| GPSSt   | 2 Unit        | GPS#         | <b>_</b> _ | GPSSt 2       | Unit 2    | GPS# 1230  | 654 🔺 |
| LatDo   | f 📃 LatMn 🗌   | LatSe 📃      |            | LatDg 35      | LatMn 56  | LatSe 21.7 | 71    |
| LonDo   | f 📃 LonMn 🗌   | LonSe 📃      |            | LonDg -083    | LonMn 58  | LonSe 53.7 | 78    |
| Elev    | 289 Error     | #Read        |            | Elev 961      | Error 38  | #Read 60   |       |
| Azi     | Dist          | Diff 📃       |            | Azi O         | Dist O    | Diff 999   | 999   |
| PLatI   | ) PLatM       | PLatS        |            | PLatD         | PLatM     | PLatS      |       |
| PLonD   | PLonM         | PLonS        | -          | PLonD         | PLonM     | PLonS      | -     |
| Data no | t entered     |              |            |               |           |            |       |
|         |               |              |            |               |           |            |       |
| NxMn    | PrMn NxRc PrR | : Note Close | Func       | N×Mn PrMn     | NxRc PrRc | Note Close | Func  |
|         |               |              |            |               |           |            |       |